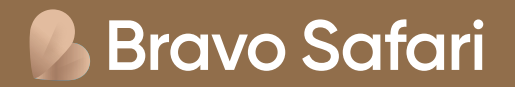

# Vejledning til visumansøgning til Kenya

Ansøg om visum online her: <u>https://www.ecitizen.go.ke/</u>

Som rejsende til Kenya med dansk statsborgerskab, er der krav om visum for indrejse. Der er mange steder at søge visum online, men vi har ikke kendskab til andre godkendte hjemmesider end denne <u>https://www.ecitizen.go.ke/</u>. Vi anbefaler derfor, at du bruger denne side, og vejledningen her hjælper dig igennem visumansøgningen.

#### For ansøgning om visum gælder følgende regler:

- Dit pas skal være gyldigt i 6 måneder fra datoen for indrejsen
- Dit visum gælder i 90 dage fra datoen, hvor dit visum er godkendt og udstedt (vi anbefaler derfor, at du ikke ansøger for tidligt). Visum koster ca. 50 USD pr. person og 1 USD i servicegebyr
- Børn under 16 år betaler ikke for visum til Kenya, men skal påføres ansøgningen for den ene af forældrene (eller anden myndig person, som er ansvarlig for barnet i løbet af rejsen).

## Inden du ansøger om visum, bedes du forberede nedenstående dokumenter, som skal vedhæftes i selve onlineansøgningen som JPEG-filer:

- Rejsedokumenter (din billet fra Bravo Tours / Bravo Safari)
- Billede af fotosiden i dit pas
- Billede af forsiden af dit pas
- Portrætbillede som skal opfylde følgende krav:
  - Billedet må ikke være ældre end seks måneder og må ikke være identisk med dit pasfoto
  - Billedet må maks have en filstørrelse på 293 kb.
  - Skal være et farvefoto
  - Hele ansigtet skal kunne ses forfra og baggrunden skal være hvid eller lys
  - Bærer du briller, må glasset ikke være farvet (mørke eller solbriller)
  - Du må ikke bære uniform på billedet

Du kan evt. bruge denne hjemmeside til at konvertere dine PDF-filer til JPEG-filer: https://www.adobe.com/acrobat/online/pdf-to-jpg.html

#### Du betaler og afslutter med kreditkort.

**Bemærk:** Vi anbefaler du bruger Google Chrome som browser og IKKE oversætter til dansk. Vær desuden opmærksom du ikke kan benytte æ, ø og å - benyt i stedet ae, oe og aa. Vær opmærksom på, at hver ansøger skal have sin egen e-mail adresse

Du SKAL medbringe dit visum udprintet i farver

(≡)

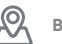

Tjek boksen **"Verify you are human"** 

### accounts.ecitizen.go.ke

Checking if the site connection is secure

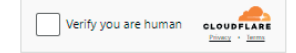

accounts.ecitizen.go.ke needs to review the security of your connection before proceeding.

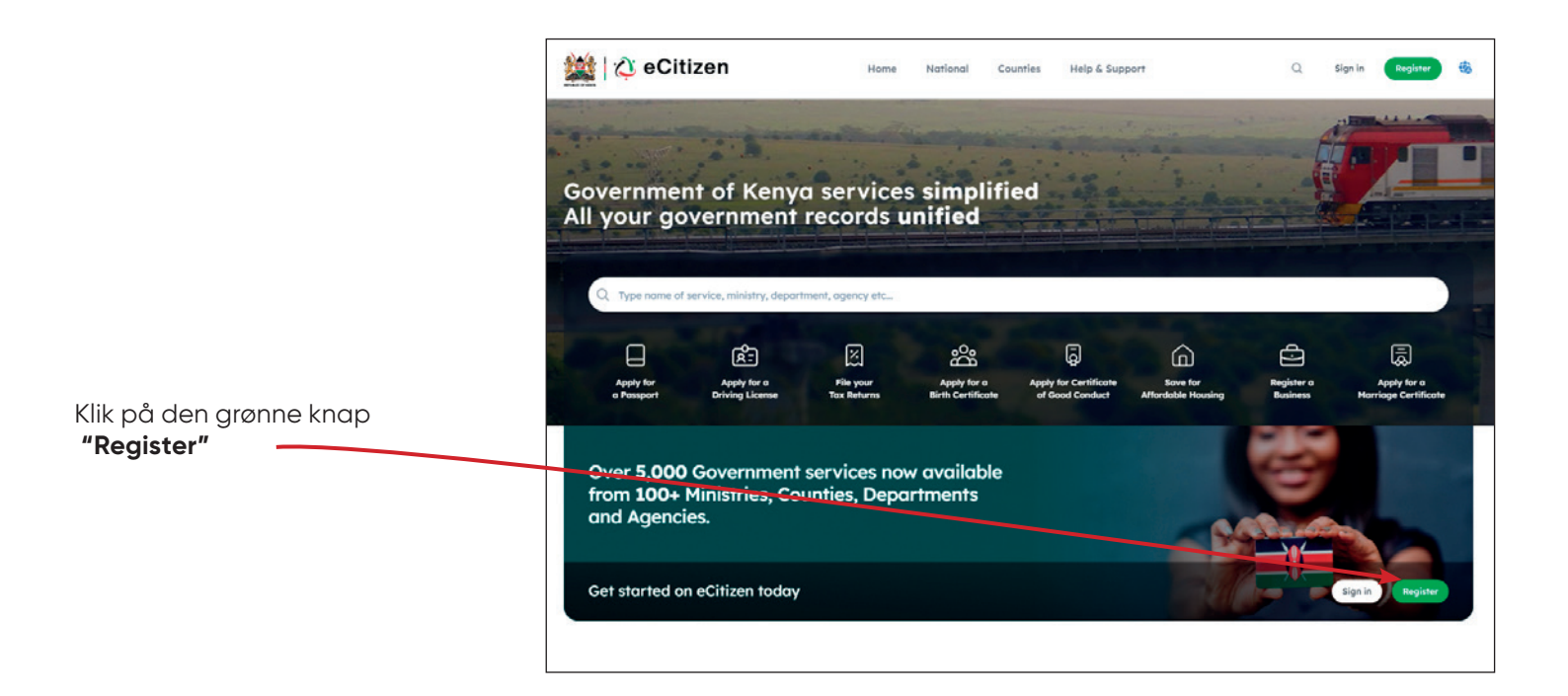

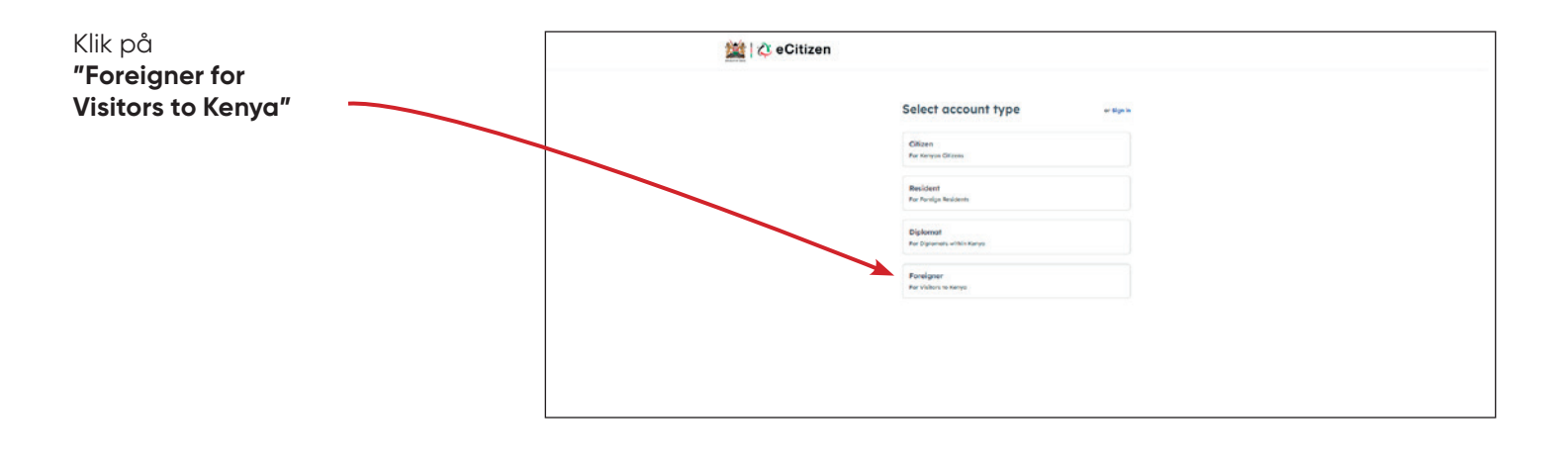

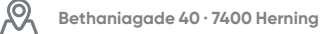

| <b>Nationality</b><br>Nationalitet Vælg "Denmark"                                                 |                                   |
|---------------------------------------------------------------------------------------------------|-----------------------------------|
|                                                                                                   | Register Foreigner                |
| <b>Passport number:</b><br>Pasnummer                                                              | Basic Info Contact Password Photo |
| <b>First Name as per your Passport</b><br>For- og eventuelle mellemnavne<br>som angivet i dit pas | Nationality V Passport Number *   |
| <b>Last name:</b><br>Efternavn som angivet i dit pas                                              | First Name as per your Passport * |
| <b>Other names:</b><br>Evt. andre navne – efterlad blank                                          | Last Name *                       |
| <b>Gender:</b> Vælg køn<br>• Male = Mand<br>• Female = Kvinde                                     | Gender V Date of Birth            |
| <b>Gender:</b> Vælg køn<br>• Male = Mand<br>• Female = Kvinde                                     | September 16, 2023                |
| <b>Date of Birth</b><br>Fødselsdag                                                                |                                   |
| Klik på <b>"Submit"</b>                                                                           |                                   |

### Phone Number

Telefonnummer

**Email Address:** Emailadresse

Klik på **"Next"** 

| Register          |            | Foreigner |  |
|-------------------|------------|-----------|--|
| Basic Info Contac | t Password | Photo     |  |
| Phone Number *    |            |           |  |
| Email Address *   |            |           |  |
|                   | Back       | Next      |  |
|                   |            |           |  |

C Tif. 70 10 10 77

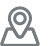

Du modtager nu en e-mail fra eCitizen Account Verification med en 6-cifret kode. Denne skal du indtaste.

Klik på "Next"

| Register              |               |                  | Foreigner |
|-----------------------|---------------|------------------|-----------|
| Basic Info C          | Contact       | Password         | Photo     |
| Enter the OTP sent to | to stinessore | nsen@hotmail.com |           |
|                       |               | Back             | Next      |
|                       |               |                  |           |

#### **Password:**

Kodeord – skriv et valgfrit kodeord, som du kan huske senere. Koden skal indeholde

- Min. 8 karakterer
- Både store og små bogstaver
- Min. et tal
- Min. et specielt tegn som fx !@#\$%^&\*()\_+{}[];;?/|\\

**Confirm Password:** Bekræft kodeord

Klik på "Next"

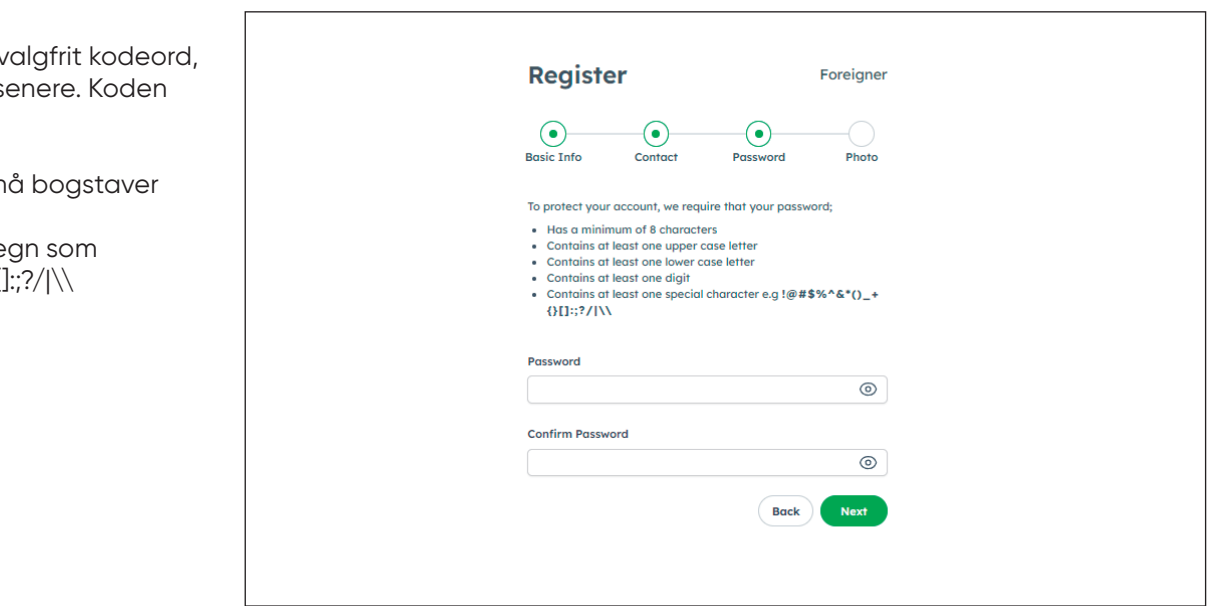

| Klik på <b>"Click to upload"</b> og<br>upload et billede af dit pas.<br>Billedet kan være en SVG, PNG, JPG<br>eller GIF-fil i maks. 800 x 400 px). | Register Foreigner                                                                                                    |
|----------------------------------------------------------------------------------------------------|----------------------------------------------------------------------------------------------------|
| Tjek boksen<br><b>"I agree to the terms and</b><br>conditions."                                                                                    | Basic Info Contact Password Photo Upload your passport photo                                                                                                    |
| Klik på <b>"Complete"</b>                                                                                                    | Click to upload or drag and drop<br>SVG, PNG, JPG or GIF (max. 800x400px)                                                                                                    |
|                                                                                                    | <ul> <li>Photo Requirements</li> <li>Your photo is a vital part of your eCitizen account. To<br/>learn more, review the information by clicking the link<br/>below on how to provide a suitable photo.</li> <li>Photo Requirements</li> </ul>                                                                                                    |
|                                                                                                    | Terms of Service         These terms and conditions will govern your use of and<br>interaction with the E-Citizen Platform. You are<br>requested to familiarise yourself with the Terms and<br>Conditions Iaid out hereunder as your use of the E-<br>Citizen Platform is contingent upon your acceptance of<br>the terms and conditions. By using the E-Citizen Platform<br>you will have given your tacit consent to the terms and<br>conditions as laid out         The E-Citizen Platform       * |
|                                                                                                    | I agree to the terms and conditions. Back Complete                                                                                                    |

 $\mathcal{R}$ 

**Bravo Safari** 

C Tlf. 70 10 10 77

Bethaniagade 40 · 7400 Herning

### Gå til https://www.ecitizen.go.ke/

Klik på "Sign in"

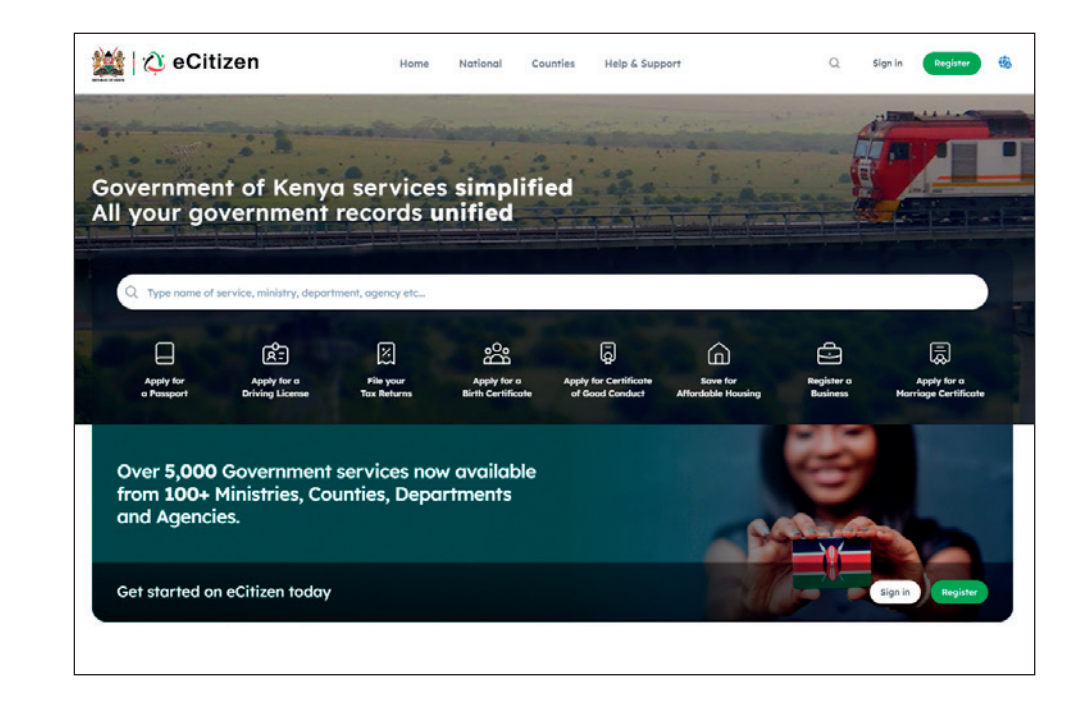

Indtast din mail du netop har registreret og det password, du har valgt.

Klik på "Sign in"

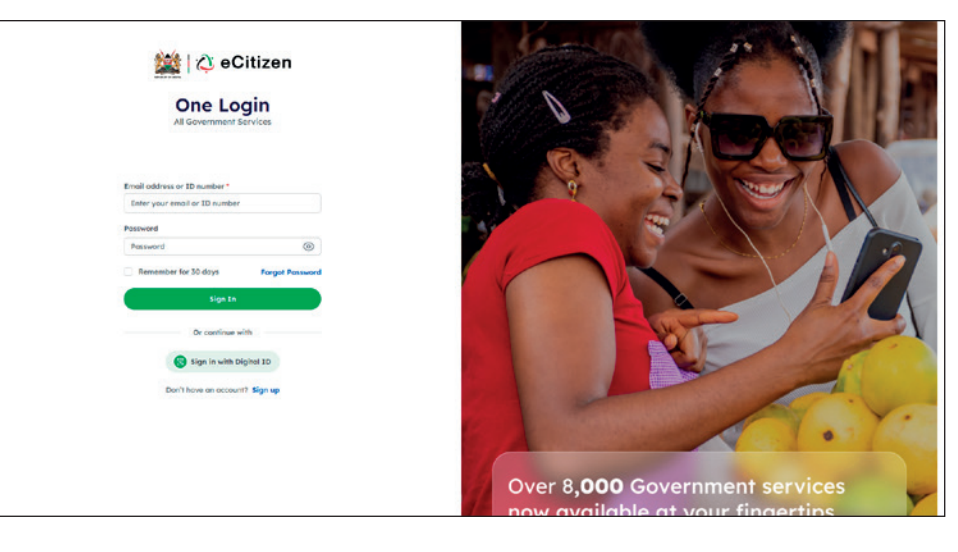

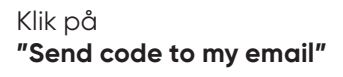

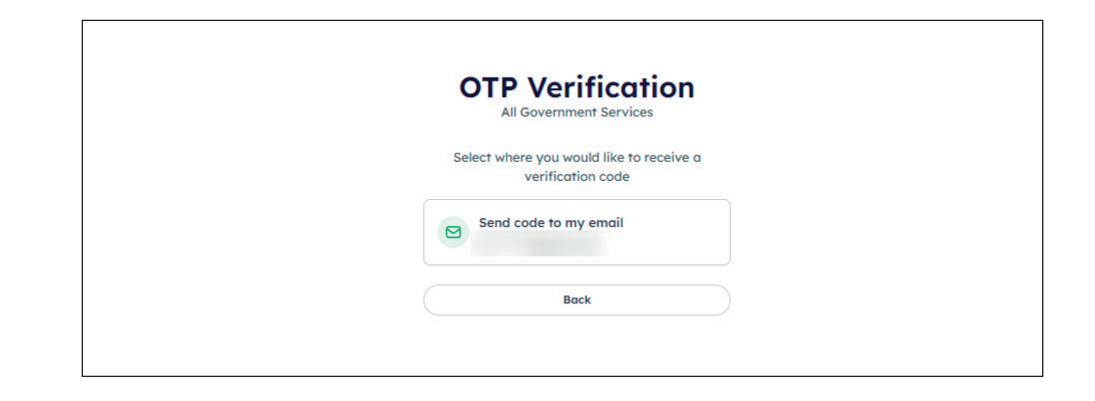

**Bravo Safari** 

C Tlf. 70 10 10 77

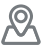

Du modtager nu en email med en OTP-kode.

Indtast koden og klik på **"Next"** 

| OTP Verification<br>All Government Services |  |
|---------------------------------------------|--|
| Enter OTP sent to                           |  |
|                                             |  |
| Back Next                                   |  |
| Didn't receive OTP? Resend in 00:40         |  |
|                                             |  |
|                                             |  |
|                                             |  |

Klik på **"Directorate of Immigration** Service (New Applications"

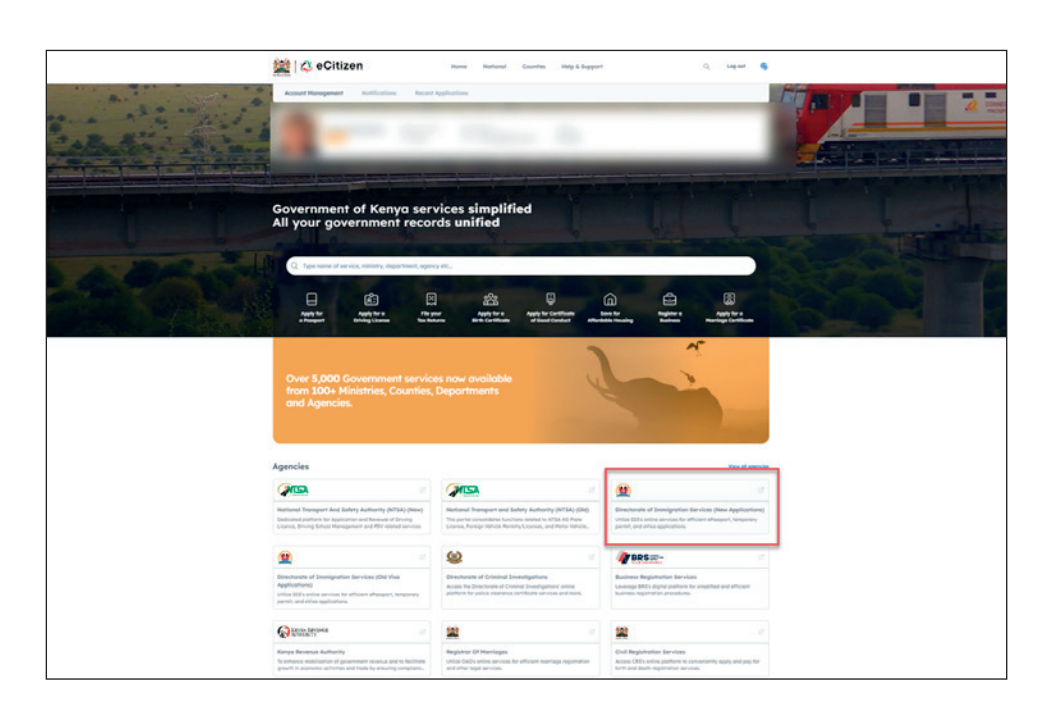

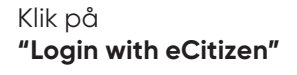

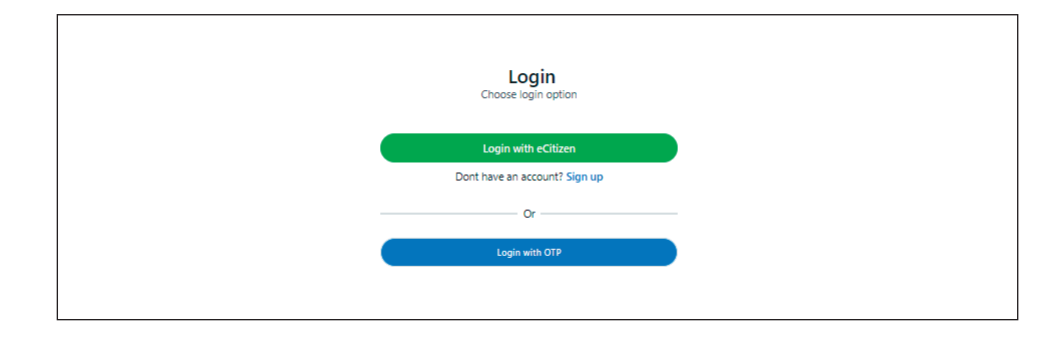

#### Klik på **"Continue"**

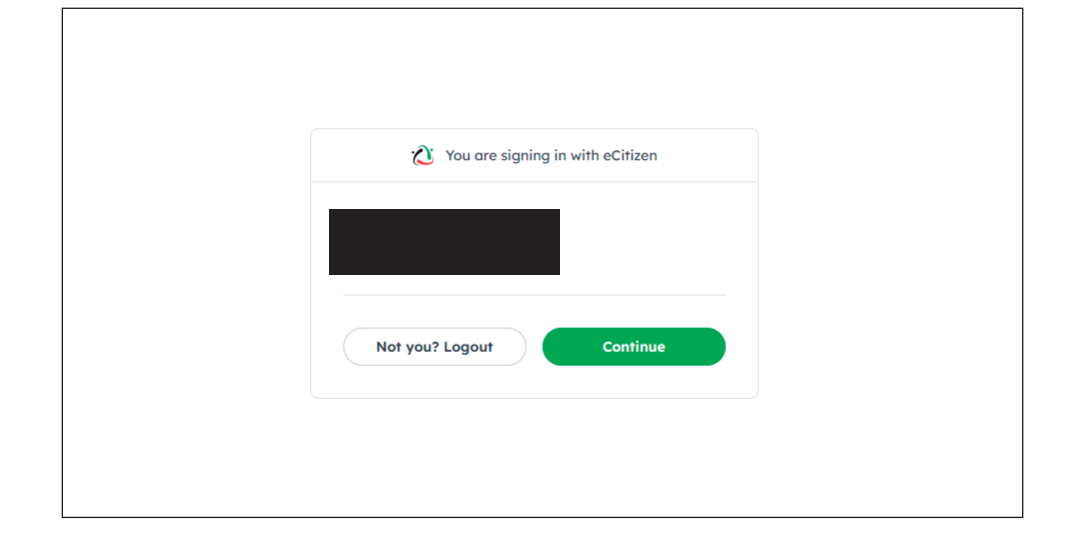

R

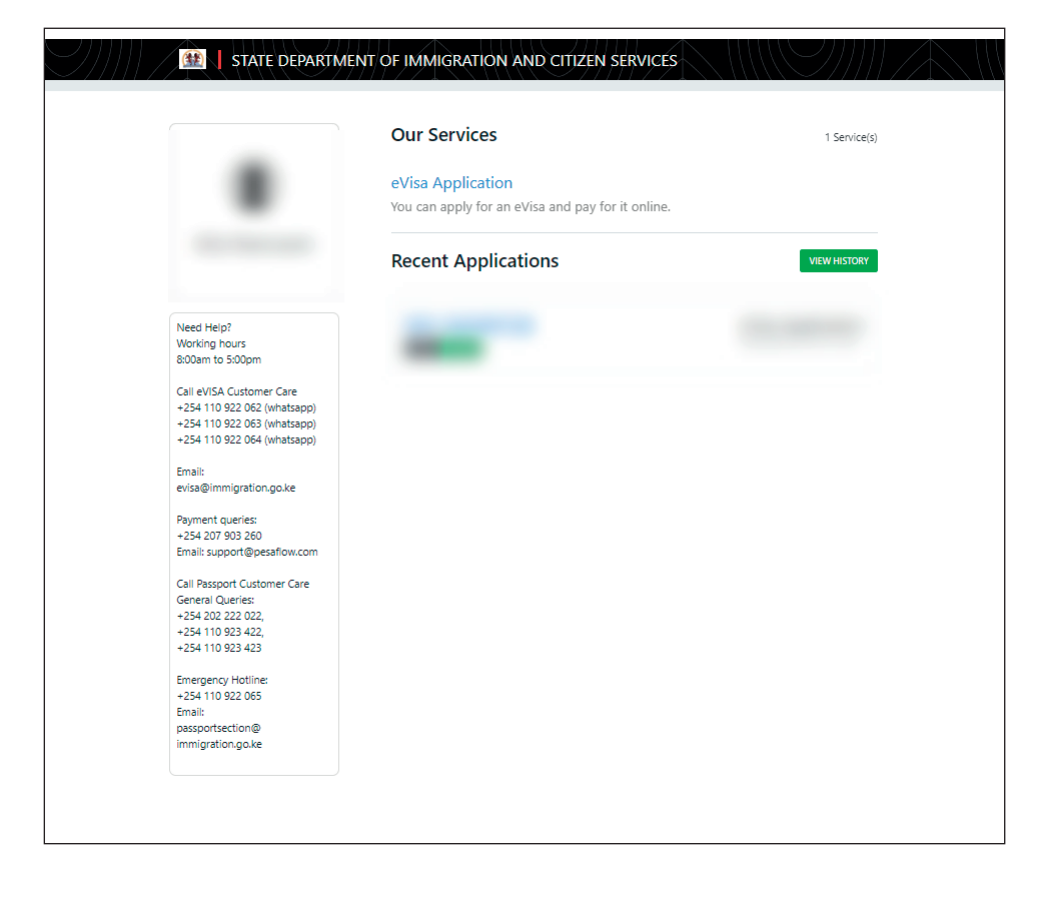

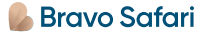

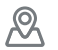

### **1. Application Information**

Klik på **"NEXT"** 

| Application Information                                                                                                    |                                                                                                    | oberrar environ of |
|----------------------------------------------------------------------------------------------------|----------------------------------------------------------------------------------------------------|--------------------|
|                                                                                                    |                                                                                                    |                    |
| naed to sensors whose nationalities require vits to other keeys either for Touriem. Visit, Medical Bus                                                                                                    | iners or Work                                                                                                    |                    |
| REQUIREMENTS FOR KENYAN EVISA                                                                                                    |                                                                                                    |                    |
| 1 Valid travel document not lest than dy months                                                                                                    |                                                                                                    |                    |
| 2. Consistentia application form                                                                                                    |                                                                                                    |                    |
| 2 At least three black paper in the holders parcount                                                                                                    |                                                                                                    |                    |
| d Benun Scher                                                                                                    |                                                                                                    |                    |
| <ul> <li>S vira nanosnino fas ir nos saturdibla.</li> </ul>                                                                                                    |                                                                                                    |                    |
| <ul> <li>A diffusional and a state of the state of the state of th</li></ul> |                                                                                                    |                    |
| <ul> <li>n via reprisantin antas a gravitar statige.</li> <li>7 inconsiders preferations will be related.</li> </ul>                                                                                                    |                                                                                                    |                    |
| <ol> <li>excerption approximations will be reported.</li> <li>The excerption of a disclosure the final excerption are excerption. See bits of lances</li> </ol>                                                                                                    |                                                                                                    |                    |
| is the processor of a local is not the feat authority to even the separate of hereign                                                                                                    |                                                                                                    |                    |
| <ul> <li>Angaging in any toim of business or employment without a requisite permit or pass is an one<br/>10. Status news that a use is associated usine to annu-line. Kanon.</li> </ul>                                                                                                    | NLCP.                                                                                                    |                    |
| 11 Shane New Obline under sister 70 une nut false an experience of the same of the second second se<br>second second second second second second second second second second second second second second second second second second second second second second second second second second second second second second second second second sec        | and any superior to make a                                                                                                    | in andrata         |
| <ol> <li>President reactive constants solvered and provide and service and enviropment start used population and<br/>15 development fields informations will be of the supremention militation of uses.</li> </ol>                                                                                                    | and the requirement of reality of                                                                                                    |                    |
| <ol> <li>Permitted to the method cannot be associated by provident to the</li> <li>The collider of a modeled series (collider) (2010) and series deep deep where to method (2010) another</li> </ol>                                                                                                    |                                                                                                    |                    |
| 1.6. The validity of a multiple entry vicial (May) will large trons three to twelve (-1.2) months.                                                                                                    |                                                                                                    |                    |
| 19. Policecion di a mangae entry sila (envy) aces nat conter recomicy.                                                                                                    |                                                                                                    |                    |
| 15. In the event of open county, payment presse on not re-apply, contact the administration on on<br>17.                                                                                                    | and a state of the state of the |                    |
| The inappropriate occurrent spinoad swill lead to automatic rejection of the visa                                                                                                    |                                                                                                    |                    |
| <ol> <li>Uplaas recert coour pactoon soo pacto with a coor background</li> <li>Ublique of finitematic and Cantes Descente contine on official door coulds for Counter Vice</li> </ol>                                                                                                    |                                                                                                    |                    |
| TRI HORDER OF URBOTHER AND SERVICE PARAPETER COTING ON OTICAL DAY QUARTY for CONTENT THA                                                                                                    |                                                                                                    |                    |
| ISA FEES                                                                                                    |                                                                                                    |                    |
| Vica Type                                                                                                    | Vica Feet                                                                                                    |                    |
| SHIGLE ENTRY VISA + Service Charge                                                                                                    | U\$\$51.00                                                                                                    |                    |
| TRANEIT ENTRY VISA + Service Charge                                                                                                    | U\$\$21.00                                                                                                    |                    |
| COURTESY ENTRY VISA + Service Charge                                                                                                    | US\$0.00                                                                                                    |                    |
| EAST AFRICAN TOURIST VISA + Service Charge                                                                                                    | US\$101.00                                                                                                    |                    |
| MULTIPLE ENTRY VISA + Service Charge                                                                                                    | U\$\$101.00                                                                                                    |                    |
| Syr MULTPLE ENTRY VISA + Service Charge                                                                                                    | U\$\$201.00                                                                                                    |                    |
| Fact Tracked Visa Fees                                                                                                    | Coming St                                                                                                    | on                 |
| Special Note                                                                                                    |                                                                                                    |                    |
| VISA PROCESSING FEE IS NON-REFUNDABLE                                                                                                    |                                                                                                    |                    |
| SOME WAS ANTIDOORN IN COLORS AND SECTION IT AT THE ALEDOST OF SOMET OF DATES ON A                                                                                                    | RRIVAL                                                                                                    |                    |

### 2. eVisa Applicant

Klik på menuen **"A eVisa Applicant"** og vælg **"Adult"** for voksen eller **"Minor"** for mindreårig.

Klik på "NEXT"

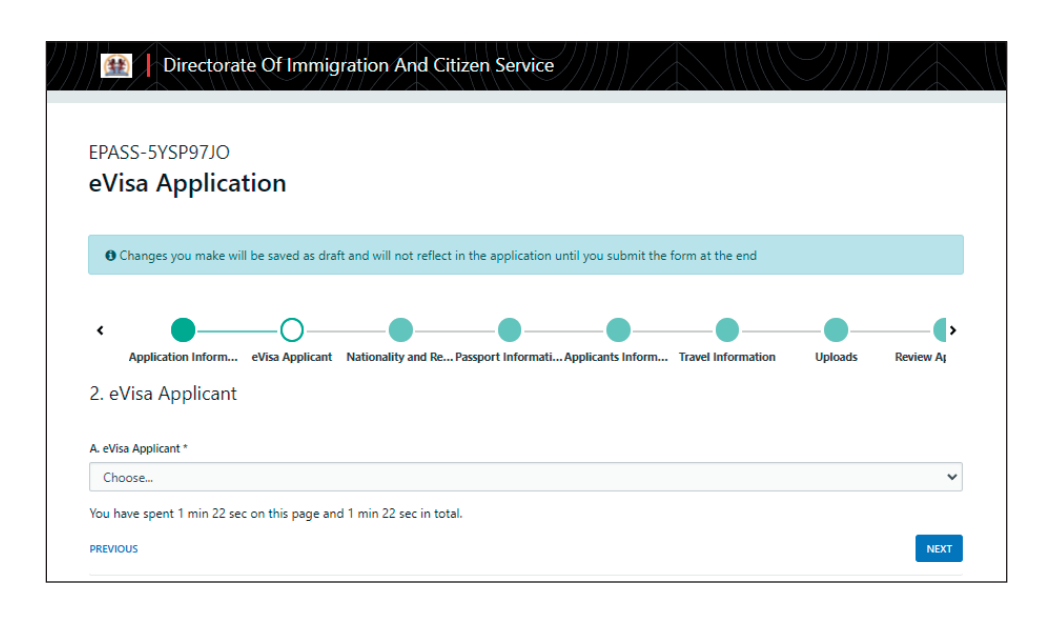

### 3. Nationality and Residence

| <ul> <li>A. Nationality at Birth:<br/>Nationalitet fra fødslen</li> <li>B. Present Nationality:<br/>Nuværende nationalitet</li> </ul>                                      | EPASS-5YSP97JO<br>eVisa Application<br>Changes you make will be saved as draft and will not reflect in the application until you submit the form at the end |
|----------------------------------------------------------------------------------------------------|----------------------------------------------------------------------------------------------------|
| <b>C. Applicants Continent of</b><br><b>Residence:</b> Vælg det kontinent,<br>hvor du er bosiddende.                                                                       | Application Inform eVisa Applicant Nationality and Re Passport Informati Applicants Inform Travel Information Uploads Review Ag                             |
| Africa = Afrika<br>South America = Sydamerika<br>North America = Nordamerika<br>Europe = Europa<br>Asia = Asien<br>Australia/Oceania = Australien<br>Antartica = Antarktis | A. Nationality at Birth * Choose B. Present Nationality, if Different * Choose C. Applicants Continent of Residence * Choose V                              |
| <b>D. Applicants Physical</b><br><b>address:</b> Adresse (vej, hus-/<br>lejlighedsnummer samt<br>postnummer)                                                               | D. Applicants Physical address * E. Applicants Phone Number *                                                                                               |
| <b>E. Applicants Phone Number:</b><br>Telefonnummer                                                                                                    | F. Applicants City / Town *                                                                                                    |
| F. Applicants City / Town: By                                                                                                    | G. Applicants Email *                                                                                                    |
| <b>G. Applicants Email:</b><br>E-mailadresse                                                                                                    | You have spent 6 sec on this page and 2 min 42 sec in total. PREVIOUS NEXT                                                                                  |
| Klik på <b>"NEXT"</b>                                                                                                    |                                                                                                    |

Directorate Of Immigration And Citizen Service

(#

 $\mathcal{R}$ 

### 4. Passport Information

| <b>A. Travel Document:</b><br>Vælg dokumentationsform.<br>Vi anbefaler, du vælger <b>"National</b><br><b>Passport".</b> | EPASS-5YSP97JO eVisa Application                                                                                                    |
|----------------------------------------------------------------------------------------------------|----------------------------------------------------------------------------------------------------|
| <b>B. Passport Number:</b><br>Pasnummer                                                                                 | • Changes you make will be saved as draft and will not reflect in the application until you submit the form at the end                                                                                                    |
| <b>C. Passport Place of issue:</b><br>Udstedelsessted/by                                                                | Application Inform eVisa Applicant Nationality and Re Passport Informati Applicants Inform Travel Information Uploads Review Applicants Inform Travel Information Uploads Review Applicants Inform Travel Inform Travel |
| <b>D. Passport Date of Issue:</b><br>Udstedelsesdato                                                                    | 4. Passport Information A. Travel Document *                                                                                                    |
| <b>E. Passport Expiry date:</b><br>Udløbsdato                                                                           | Choose   B. Passport Number *                                                                                                    |
| <b>F. Passport Issued by:</b><br>Udstedt af (myndighed)                                                                 | C. Passport Place of issue *                                                                                                    |
| Klik på <b>"NEXT"</b>                                                                                                   | D. Passport Date of Issue *                                                                                                    |
|                                                                                                    | F. Passport Issued by *                                                                                                    |
|                                                                                                    | You have spent 5 sec on this page and 14 min 8 sec in total.  PREVIOUS NEXT                                                                                                    |
|                                                                                                    |                                                                                                    |

### 5. Travelling Information

A. Previous visits to Kenya: Har du tidligere besøgt Kenya? **Yes** = Ja, **No** = Nej

B. Are you Travelling with a Mi-

nor? Rejser du med en mindreårig? Yes = Ja, No = Nej

Klik på **"NEXT"** 

| EPASS-5YSP97JO                                                                                                    |                |                    |                    |                        |               |                   |            |
|----------------------------------------------------------------------------------------------------|----------------|--------------------|--------------------|------------------------|---------------|-------------------|------------|
| eVisa Application                                                                                                    |                |                    |                    |                        |               |                   |            |
|                                                                                                    |                |                    |                    |                        |               |                   |            |
| Changes you make will be saved                                                                                                    | as draft and w | ill not reflect in | the application ur | itil you submit the fo | rm at the end |                   |            |
|                                                                                                    |                |                    |                    |                        |               |                   |            |
| Application Inform eVisa Ap                                                                                                    | plicant Nation | ality and Re Pa    |                    |                        |               | Applicants Inform | Travel Inf |
| Application Inform eVisa Ap<br>5. Travelling Informations                                                                                                    | plicant Nation | ality and Re Pa    | assport Informati  | íravelling Informa     | Visa Details  | Applicants Inform | Travel Inf |
| Application Inform eVisa Ap<br>5. Travelling Informations<br>A. Previous visits to Kenya *                                                                                                    | plicant Nation | ality and Re Pa    | assport Informati  | fravelling Informa     | Visa Details  | Applicants Inform | Travel Inf |
| Application Inform eVisa Ap<br>5. Travelling Informations<br>A. Previous visits to Kenya *<br>Choose                                                                                           | plicant Nation | ality and Re Pa    | assport Informati  | ravelling Informa      | Visa Details  | Applicants Inform | Travel Inf |
| Application Inform eVisa Ap<br>5. Travelling Informations<br>4. Previous visits to Kenya *<br>Choose<br>8. Are you Travelling with a Minor *                                                   | plicant Nation | ality and Re Pa    | essport Informati  | ravelling Informa      | Visa Details  | Applicants Inform | Travel Inf |
| Application Inform eVisa Ap<br>5. Travelling Informations<br>A. Previous visits to Kenya *<br>Choose<br>8. Are you Travelling with a Minor *<br>Choose                                         | plicant Nation | ality and Re Pa    | assport Informati  | fravelling Informa     | Visa Details  | Applicants Inform | Travel Inf |
| Application Inform eVisa Ap<br>5. Travelling Informations<br>A. Previous visits to Kenya *<br>Choose<br>8. Are you Travelling with a Minor *<br>Choose<br>You have spent 10 sec on this page a | plicant Nation | ec in total.       | assport Informati  | fravelling Informa     | Visa Details  | Applicants Inform | Travel Inf |

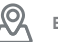

### 6. Visa Details

#### A. Type Of Visa:

Vælg den type visum, du ønsker at ansøge om. Skal du på safari eller badeferie, anbefaler vi, at du vælger **"Single Entry Visa".** 

Klik på **"NEXT"** 

| form Travel Inf |
|-----------------|
|                 |
| ~               |
|                 |
| NEXT            |
|                 |

### 7. Applicants Information

A. Applicants Surname / Family Name:

Efternavn som angivet i passet

**B. Applicants Other Names in Full:** Øvrige navne som angivet i passet

C. Applicants Gender: Køn • Male = Mand

• Female = Kvinde

### D. Applicants Marital Status:

Civilstatus (Single = Single, Widow = Enke, Married = Gift, Divorced = Fraskilt)

**E. Applicant Date Of Birth:** Fødselsdato

**F. Applicants Place of Birth:** Fødested

**G. Applicants Country of Birth:** Fødeland

H. Applicants Current

**Occupation:** Profession Besvar spørgsmålet så simpelt som muligt fx "student", "retried", "marketing", "carpenter", "manager" eller lignende.

| EPASS-5VSP97IO                          |                              |                      |                   |               |                   |            |
|-----------------------------------------|------------------------------|----------------------|-------------------|---------------|-------------------|------------|
| eVisa Application                       |                              |                      |                   |               |                   |            |
|                                         |                              |                      |                   |               |                   |            |
| O Changes you make will be saved as dra | ft and will not reflect in t | he application until | you submit the fo | rm at the end |                   |            |
| Application Inform eVisa Applicant      | Nationality and Re Pas       | sport Informati Trav | velling Informa   | Visa Details  | Applicants Inform | Travel Inf |
| 7. Applicants Information               |                              |                      | -                 |               |                   |            |
|                                         |                              |                      |                   |               |                   |            |
| A. Applicants Sumame / Family Name *    |                              |                      |                   |               |                   |            |
| . Applicants Other Names in Full *      |                              |                      |                   |               |                   |            |
| Choose                                  |                              |                      |                   |               |                   |            |
| ) Applicants Marital Centur *           |                              |                      |                   |               |                   |            |
| Choose                                  |                              |                      |                   |               |                   |            |
| E. Applicant Date Of Birth *            |                              |                      |                   |               |                   |            |
|                                         |                              |                      |                   |               |                   |            |
| Applicants Place of Birth *             |                              |                      |                   |               |                   |            |
|                                         |                              |                      |                   |               |                   |            |
| 5. Applicants Country of Birth *        |                              |                      |                   |               |                   |            |
|                                         |                              |                      |                   |               |                   |            |

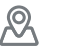

| I. Applicants Father Details:<br>Detaljer om ansøgerens far. Vælg<br>relevant svar fra menuen.<br>Alive = I live, Deseased = Afdød,<br>Unknow = Ukendt | Applicants Father Details *  L Applicants Father Details *  Choose  |  |
|----------------------------------------------------------------------------------------------------|---------------------------------------------------------------------|--|
| Indtast evt. faderens navn og<br>evt. telefonnummer.                                                                                                   | Applicants Mothers Details *                                        |  |
|                                                                                                    | J. Applicants Mothers Details *                                     |  |
| J. Applicants Mothers Details:                                                                                                    | Choose 🗸                                                            |  |
| Detaljer om ansøgerens mor.                                                                                                    |                                                                     |  |
| Vælg relevant svar fra menuen.                                                                                                    |                                                                     |  |
| Alive = I live, Deseased = Afdød,                                                                                                    |                                                                     |  |
| <b>Unknow</b> = Ukendt                                                                                                    | Applicants Next of Kin Details                                      |  |
|                                                                                                    |                                                                     |  |
| Indtast evt. moderens navn og                                                                                                    | K. Next of Kin Name *                                               |  |
| evt telefonnummer                                                                                                    |                                                                     |  |
|                                                                                                    | L. Next of Kin Phone Number *                                       |  |
| K Next of Kin Name                                                                                                    |                                                                     |  |
| Navn på pærmeste pårarende                                                                                                    |                                                                     |  |
| navn pa nærmeste palørende                                                                                                    |                                                                     |  |
| L Next of Kin Phone Number:                                                                                                    |                                                                     |  |
| Telefonnummer til nærmeste                                                                                                    | rou nave spent 6 min 56 sec on this page and 52 min 9 sec in total. |  |
| nårgranda                                                                                                    | PREVIOUS                                                            |  |
| puleiende                                                                                                    |                                                                     |  |
| Klik på <b>"NEXT"</b>                                                                                                    |                                                                     |  |
|                                                                                                    |                                                                     |  |

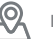

### 8. Travel Information

**A. Applicants Reason For Travel:** Vælg relevant årsag til rejsen fra menuen. Vi anbefaler, du vælger "Tourism" = Turisme

**B.** Applicants Proposed Date

of Entry: Ankomstdato til Kenya (vær opmærksom på, det ikke nødvendigvis er samme dato, som du forlader Danmark. Ankomstdatoen står på din billet).

**C. Applicants Proposed Date of Departure from Kenya:** Afrejsedato fra Kenya (vær opmærksom på, det ikke nødvendigvis er samme dato, som du ankommer til Danmark. Afrejsedatoen står på din billet).

**D. Host Details:** Vælg relevant indkvartering fra menuen. Har du bestilt indkvartering gennem Bravo Tours/Bravo Safari, skal du vælge **"Hotel".** 

E. Full names and Physical Address

of the Host: Indkvarteringens adresse. Har du flere hoteller i løbet af dit ophold, skriver du dit første hotels adresse. Du finder hotellets adresse på Bravo Safaris hjemmeside.

### F. Host Telephone Number:

Indkvarteringens telefonnummer. Har du flere hoteller i løbet af dit ophold, skriver du dit første hotels telefonnummer. Du finder hotellets telefonnummer på Bravo Safaris hjemmeside.

**G. Host Email:** Indkvarteringens e-mail. Har du flere hoteller i løbet af dit ophold, skriver du dit første hotels e-mailadresse. Du finder hotellets emailadresse på Bravo Safaris hjemmeside.

### H. Applicant Arrives by:

Hvordan du ankommer til Kenya. Vælg **"Air"** = Luft

#### I. Select Point of Entry:

Ankomststed. Vælg relevant ankomststed fra menuen. Tjek din billet. De fleste rejser med Bravo Tours/Bravo Safari ankommer til Mombasa (MOI) eller Nairobis lufthavn.

Klik på "NEXT"

| EPASS-5YSP9/JC                                                                                                    | )                      |                                                                     |               |                              |
|----------------------------------------------------------------------------------------------------|------------------------|---------------------------------------------------------------------|---------------|------------------------------|
| eVisa Applio                                                                                                    | ation                  |                                                                     |               |                              |
|                                                                                                    |                        |                                                                     |               |                              |
| Changes you make                                                                                                    | will be saved as dra   | aft and will not reflect in the application until you submit the fo | rm at the end |                              |
| -                                                                                                    |                        |                                                                     |               |                              |
| < O                                                                                                    |                        |                                                                     |               | Applicants Inform Travel Inf |
| Application mon                                                                                                    | tion                   | Nationality and Ne., Passport information fraveling information     | VISa Detalis  | Applicants morm Traver m     |
| s. fraver morma                                                                                                    | ition                  |                                                                     |               |                              |
| A. Applicants Reason For T                                                                                                | ravel *                |                                                                     |               |                              |
| Choose                                                                                                    |                        |                                                                     |               |                              |
| Applicants Proposed Da                                                                                                    | te of Entry *          |                                                                     |               |                              |
|                                                                                                    |                        |                                                                     |               |                              |
| Applicants Proposed Da                                                                                                    | te of Departure from K | Kenva *                                                             |               |                              |
|                                                                                                    |                        |                                                                     |               |                              |
|                                                                                                    |                        |                                                                     |               |                              |
| Choose                                                                                                    |                        |                                                                     |               |                              |
|                                                                                                    |                        |                                                                     |               |                              |
| . Full names and Physical                                                                                                 | Address of the Host *  |                                                                     |               |                              |
|                                                                                                    |                        |                                                                     |               |                              |
|                                                                                                    |                        |                                                                     |               |                              |
|                                                                                                    |                        |                                                                     |               |                              |
| Host Telephone Number                                                                                                    | *                      |                                                                     |               |                              |
|                                                                                                    |                        |                                                                     |               |                              |
|                                                                                                    |                        |                                                                     |               |                              |
| i. Host Email *                                                                                                    |                        |                                                                     |               |                              |
| 5. Host Email *                                                                                                    |                        |                                                                     |               |                              |
| 5. Host Email *<br>4. Applicant Arrives by *                                                                              |                        |                                                                     |               |                              |
| i. Host Email *<br>4. Applicant Arrives by *<br>Choose                                                                    |                        |                                                                     |               |                              |
| i. Host Email *<br>I. Applicant Arrives by *<br>Choose<br>Select Point of Entry *                                         |                        |                                                                     |               |                              |
| 5. Host Email *<br>4. Applicant Arrives by *<br>Choose<br>Select Point of Entry *<br>Choose                               |                        |                                                                     |               |                              |
| 5. Host Email *<br>4. Applicant Arrives by *<br>Choose<br>5. Select Point of Entry *<br>Choose<br>You have spent 6 sec or | this page and 37 mi    | in 21 sec in total.                                                 |               |                              |

**Bravo Safari** 

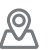

### 9. Travel History

A. Recent visits to Other countries in the last 3 month: Har du besøgt andre lande inden for de seneste tre måneder inden ankomst til Kenya? Vælg fra listen og indtast detaljer; ellers efterlad tom.

B. Will you be returning to your
Country of Residence: Rejser du til dit hjemland efter endt besøg i Kenya?
OBS Har du et efterfølgende ophold på Zanzibar, skal du tilføje "Tanzania".

# C. Have you been previously denied entry into Kenya?

Er du tidligere blevet nægtet adgang til Kenya? **Yes** = ja, **No** = Nej

### D. Have you been previously denied entry into another Country?

Er du tidligere blevet nægtet indrejse til andre lande? **Yes** = ja, **No** = Nej

E. Have you ever been convicted of any offence under any system of law? Er du tidligere dømt? Yes = ja, No = Nej

Klik på "NEXT"

| FPASS-5VSP97IO                                                                                                    |                                                                                                    |               |                   |            |
|----------------------------------------------------------------------------------------------------|----------------------------------------------------------------------------------------------------|---------------|-------------------|------------|
| eVisa Applicatio                                                                                                    | n                                                                                                    |               |                   |            |
|                                                                                                    |                                                                                                    |               |                   |            |
| Changes you make will be s                                                                                                    | aved as draft and will not reflect in the application until you submit the fo                                       | rm at the end |                   |            |
|                                                                                                    |                                                                                                    |               |                   |            |
| <                                                                                                    | • • • • • • • • • • • • • • • • • • • •                                                                             |               |                   | (          |
| Application Inform eVisi                                                                                                    | Applicant Nationality and Re Passport Informati Travelling Informa                                                  | Visa Details  | Applicants Inform | Travel Inf |
| 9 Travel History                                                                                                    |                                                                                                    |               |                   |            |
| 5. Haver History                                                                                                    |                                                                                                    |               |                   |            |
| A. Recent visits to Other countries in                                                                                                    | the last 3 months *                                                                                                 |               |                   |            |
| Choose                                                                                                    |                                                                                                    |               |                   | ~          |
| B. Will you be returning to your Cour                                                                                                    | try of Residence? *                                                                                                 |               |                   |            |
|                                                                                                    |                                                                                                    |               |                   |            |
| Choose                                                                                                    |                                                                                                    |               |                   |            |
| Choose                                                                                                    |                                                                                                    |               |                   |            |
| Choose<br>C. Have you been previously denied e                                                                                                    | ntry into Kenya? *                                                                                                  |               |                   |            |
| Choose<br>C. Have you been previously denied e<br>Choose                                                                                                    | ntry into Kenya? *                                                                                                  |               |                   |            |
| Choose<br>C. Have you been previously denied of<br>Choose<br>D. Have you been previously denied of                                                                                                   | ntry into Kenya? *<br>ntry into another Country? *                                                                  |               |                   | •          |
| Choose<br>C. Have you been previously denied of<br>Choose<br>D. Have you been previously denied of<br>Choose                                                                                         | ntry into Kenya? *<br>ntry into another Country? *                                                                  |               |                   |            |
| Choose<br>C. Have you been previously denied of<br>Choose<br>D. Have you been previously denied of<br>Choose<br>E. Have you ever been convicted of a                                                 | ntry into Kenya? *<br>ntry into another Country? *<br>y offence under any system of law? *                          |               |                   |            |
| Choose<br>C. Have you been previously denied of<br>Choose<br>D. Have you been previously denied of<br>Choose<br>E. Have you ever been convicted of al<br>Choose                                      | ntry into Kenya? *<br>ntry into another Country? *<br>y offence under any system of law? *                          |               |                   | ~          |
| Choose<br>C. Have you been previously denied of<br>Choose<br>D. Have you been previously denied of<br>Choose<br>E. Have you ever been convicted of at<br>Choose<br>You have spent 7 sec on this page | ntry into Kenya? *  ntry into another Country? *  y offence under any system of law? *  and 46 min 55 sec in total. |               |                   |            |

**Bravo Safari** 

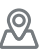

### 10. Uploads

### A. Recent Passport Size

**Photo:** Upload et billede af et vellignende pasbillede. OBS det må ikke være samme billede, som i passet. Vær opmærksom på, at du kun kan uploade 293 kb. Du bør gemme filerne i en lav opløsning.

**B. Passport Front Cover:** Upload et billede af forsiden af dit pas

#### C. Passport Bio-data Page:

Upload et billede af datasiden med dine personlige oplysninger

#### **D. Hotel Reservations:**

Upload din billet fra Bravo Tours / Bravo Safari fx som JPEG-fil

#### E. Upload Additional Document:

Her kan du uploade øvrige dokumenter fx hvis filerne er for store til de øvrige felter

Klik på "NEXT"

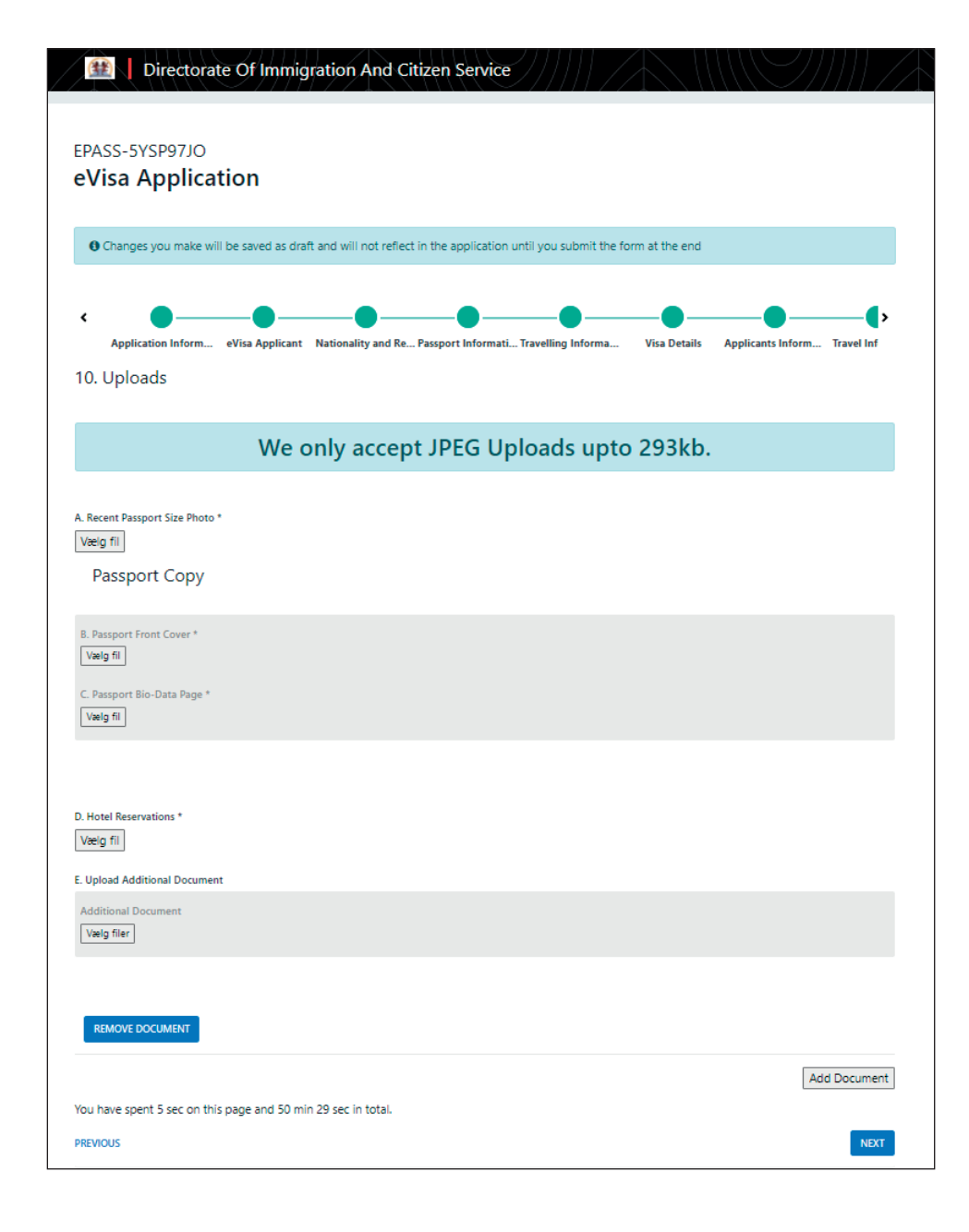

(≡)

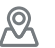

### **11. Review Application**

### A. Declaration: O Changes you make will be saved as draft and will not reflect in the application until you submit the form at the end Tjek "I hereby confirm that I have provided all the information < as required in regard to this eVisa Applicant Nationality and Re... Passport Informati... Travelling Infor Visa Details Applicants Infor Travel Int application" ("Jeg bekræfter 11. Review Application hermed, at jeg har oplyst alle nødvendige informationer i forbindelse med denne APPLICANT'S INFORMATION ansøgning"). Klik på "PREVIEW" CONTACT DETAILS EMAIL ADDRESS: HOME PHYSICAL ADDRESS Print Visa Authority in color and present it at the port of entry on arrival A. Declaration \* O I hereby confirm that I have provided all the information as required in regard to this application You have spent 5 sec on this page and 51 min 28 sec in total. PREVIOUS

Du kan nu gennemgå alle dine oplysninger – kontroller gerne at de alle er korrekte. Herefter kan du klikke på **"COMPLETE"** nederest.

You have spent 11 sec on this page and 34 sec in total.

(≡)

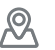

Du skal nu betale for dit visum. Vælg betalingsmetode fx Visa/Mastercard og udfyld kortholderens navn og efternavn, kortnummer, CVV-kode og udløbsdato.

Derefter skal du udfylde betalerinformation med land, adresse og postnummer.

Klik på "Send"

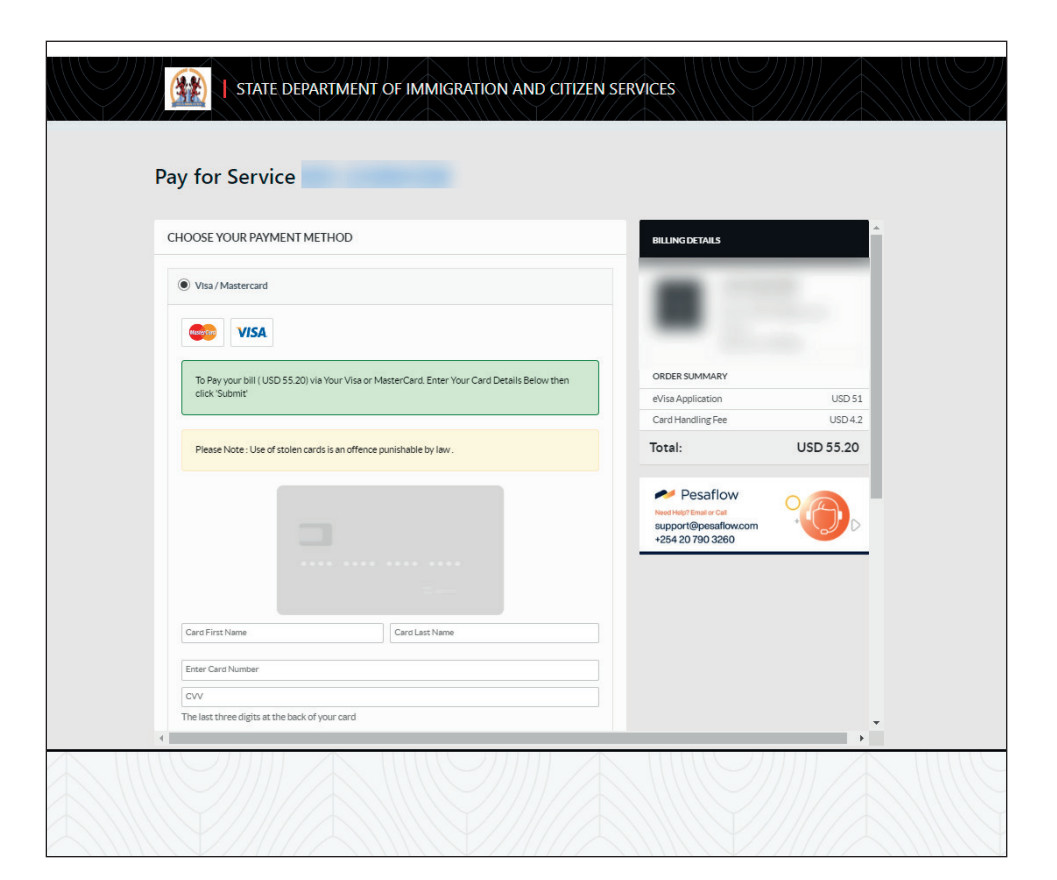

#### Klik på "Directorate of Immigration Service (New Applications"

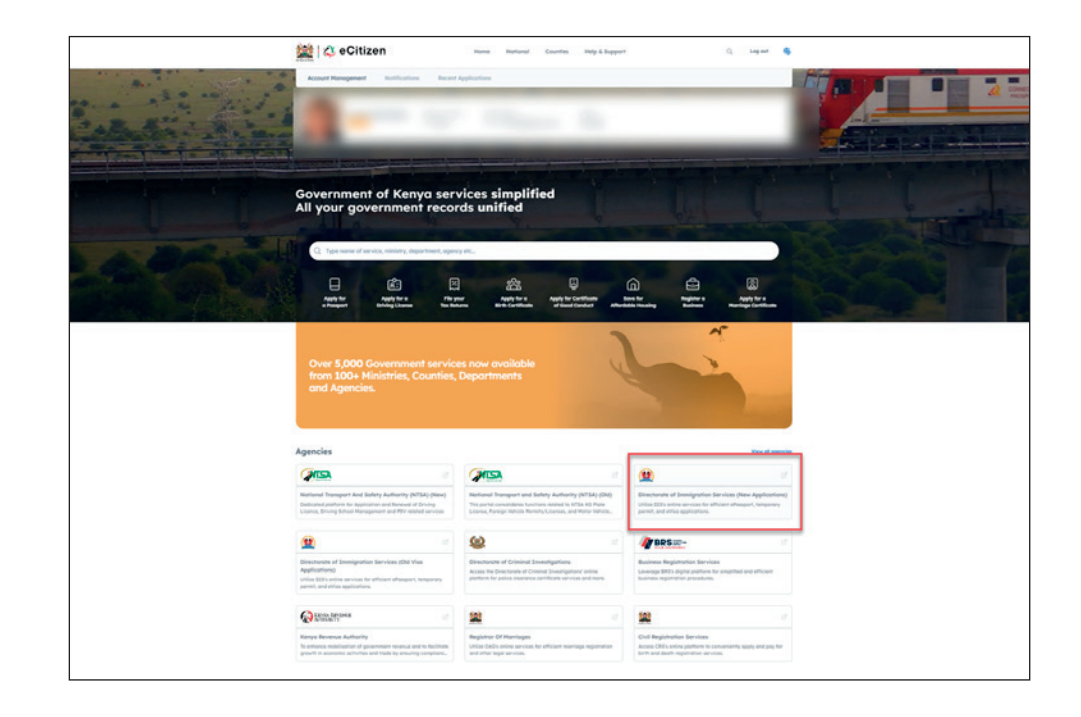

C Tlf. 70 10 10 77

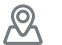

#### Under **"Recent Applications"** kan du se dine nuværende ansøgninger.

Er dit visums status **"SUBMITTED"**, betyder det, det er under behandling.

Når dit visums status skifter til **"ISSUED"**, betyder det, at det er udstedt.

Klik på visumnummeret.

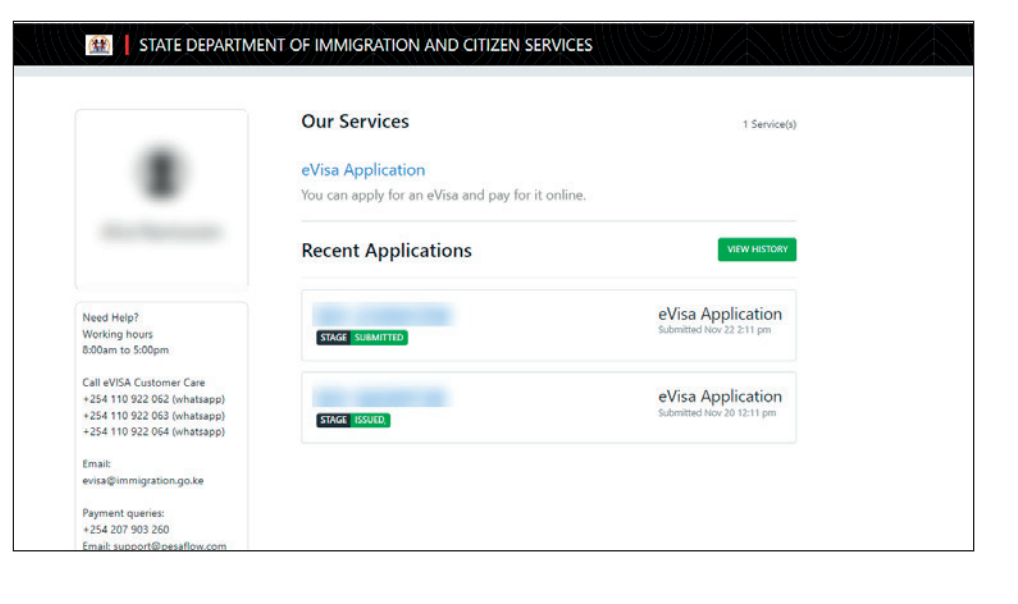

| Klik på | print-ikonet og | udskiv | dit |
|---------|-----------------|--------|-----|
| visum i | farver.         |        |     |

| 1 STATE DEPART                                 | MENT OF IMMIGRATION AND CITIZEN SERVICES |   |
|------------------------------------------------|------------------------------------------|---|
| Ref:<br>eVisa Application                      |                                          |   |
| Mon Nov 20 12:10:20 2023 5144                  | 5 ISURD                                  |   |
| Downloads                                      | Form Data Signed Attachments             |   |
| eVisa C2<br>D 21 Nov. 2023<br>DOWNLOAD ⊖ PRINT | [Go to                                   |   |
| Payments                                       | EVISA APPLICANT                          |   |
| Print your receipts                            | A. eVisa Applicant                       |   |
| USD 51<br>Mon Nov 20 12:17:38 2023             | Adult                                    |   |
|                                                | NATIONALITY AND RESIDENCE                |   |
| Appointments<br>View/Book appointments         | B. Nationality at Birth                  |   |
| No Appointments                                | Denmark x                                |   |
|                                                | C. Present Nationality, if Different     | ~ |

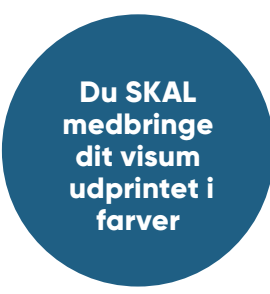

| NYAYO HOUSE 9TH FLOOR, KENYATTA AVENUE/UHURU HIGHWA'<br>TEL: +254-20-2222022, +254-20-2217544, +254-20-2218833                                                                                                    |                                                                |
|----------------------------------------------------------------------------------------------------|----------------------------------------------------------------|
|                                                                                                    | P.O BOX 30191,00100 NAIROBI.<br>EMAIL; evisa@immigration.go.ke |
| STATE DEPARTMENT OF IMMIGRATION                                                                                                    | AND CITIZEN SERVICES                                           |
| E-VISA                                                                                                    |                                                                |
| PPLICATION NUMBER: DATE OF ISSUE                                                                                                    | EXPIRY DATE                                                    |
|                                                                                                    | THE FURNOSE OF TOURISM                                         |
| Notes                                                                                                    |                                                                |
| <ol> <li>The possession of a vita is not the final authority to entire the Republic of Kerny<br/>2. Enspanying in any form of business or employment without a requisite permit or<br/>offense.</li> <li>A visa to Kenya ence approved and issued is valid for travel within 3 months.</li> </ol> | a<br>pass is an                                                |
| THIS DOCUMENT IS ISSUED UNDER THE AUTHORITY OF THE STATE SERVICES                                                                                                    | PEPARTMENT OF IMMIGRATION AND CITIZE                           |

R